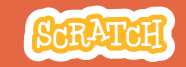

# 教育者向けガイド 音楽を作ろう

本書は、Scratchを用いた60分間のワークショ ップを計画し指導する際の教育者向けのガイド です。ワークショップで参加者にキーを押すと楽 器が音楽を演奏するプログラムを作成してもら います。

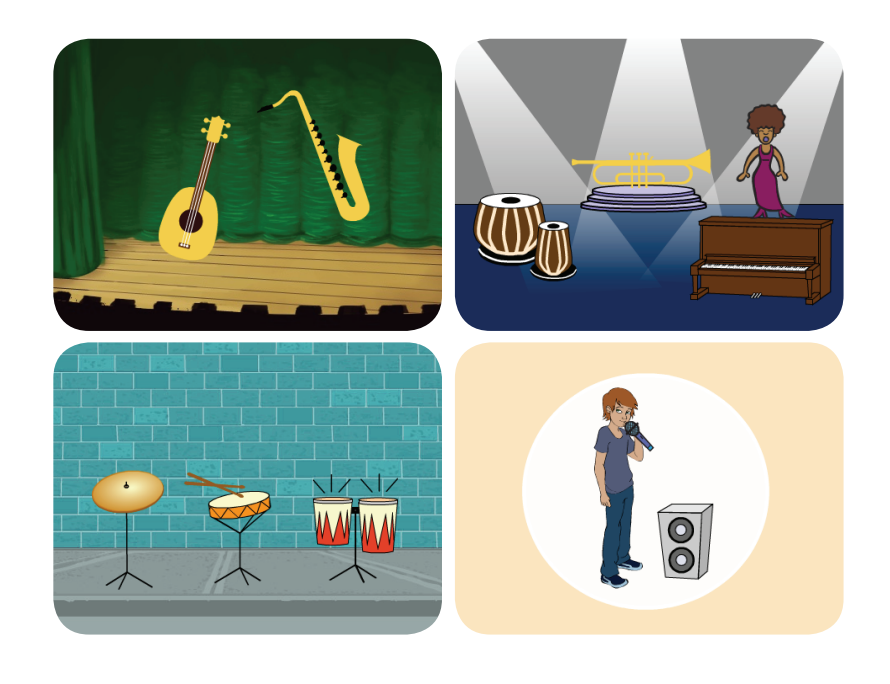

## ワークショップの概要

推奨の60分のワークショップ用のアジェンダは 次のとおりです。

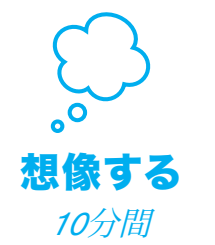

最初に、参加者全員を集めて テーマを紹介します。そしてア イディアを引き出します。

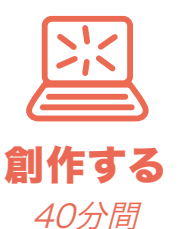

次に、参加者が各々のペースで 音楽のプロジェクトを創れるよ う、手助けします。

共有する 10分間

最後に、皆んなを集めて共有 と振り返りを行います。

SCRATCH

### ワークショップの準備

ワークショップ用のチェックリストを使って準備します。

#### □ チュートリアルの事前確認

"音楽を作ろう"のチュートリアルは、参加者にプロ ジェクトの作り方を教えています。ワークショップ前 に、チュートリアルを確認して最初の数ステップを 試しておきます。:

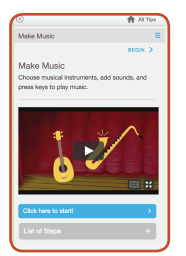

scratch.mit.edu/music

#### □ アクティビティカードの準備

"音楽を作ろう"のカードを数セット準備し、 ワークショップ中に参加者が利用できるようにします。:

scratch.mit.edu/music/cards

#### □ 参加者のScratchアカウントの確認

参加者は、<u>scratch.mit.edu</u>で自分のScratchアカウントを登録できま す。教師用アカウントがある場合、教師が生徒用アカウントを設定でき ます。

教師用アカウントの申請:scratch.mit.edu/educators

#### コンピュータやラップトップのサウンドのチェック

コンピュータまたはラップトップでサウンド出力が正常に動作していることをチェックしておきます。ヘッドホンやヘッドホン用分配器(スプリッター)が欲しくなるかもしれません。数人の参加者で一緒に聴きたい場合、分配器を準備します。

#### □ マイクのチェック(サウンドを録音する場合)

コンピュータのマイクがオンか(あるいは、サ ウンド入力にマイクが接続されているか)を確 認します。

ヒント:サウンドを録音するには、"許可"を押 して、Scratchがマイクにアクセス可能にする 必要があります。

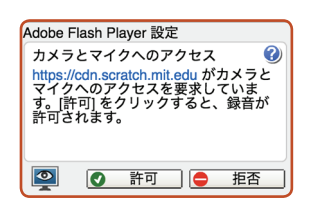

# 想像する

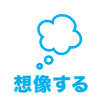

まず参加者を集めてテーマを紹介します。そしてプロジェクトのアイディアを引き出します。

#### ウォーミングアップ:リズムをとるのを繰り返そう

参加者を集めて音楽を作る準備をします。参加者に輪になってもらい、順番に、タップしたり、手を叩いて短いリズムをとってもらいます。 全員がリズムをとるまで繰り返します。

#### アイデアとインスピレーション

"音楽を作ろう"のチュートリアル用の入門ビデオを見せましょう。ビデ オは、アイディアとインスピレーションのための様々なプロジェクトを 紹介しています。

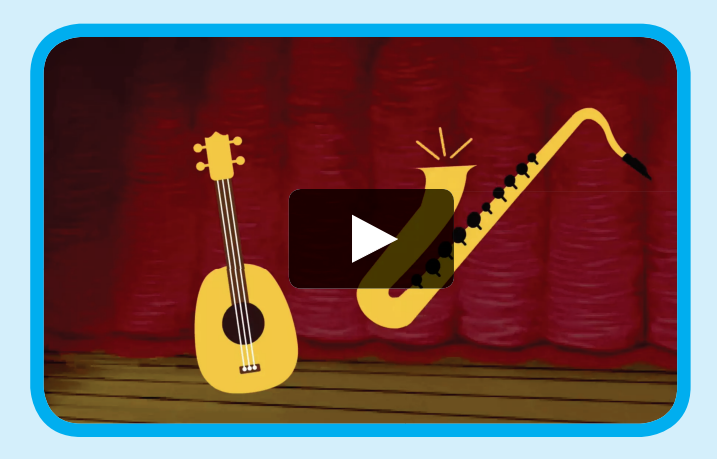

scratch.mit.edu/music や vimeo.com/llk/music を参照して下さい。

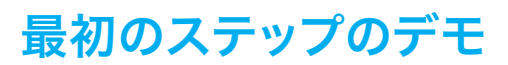

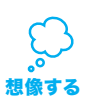

SCRATCH

チュートリアルの最初の数ステップを実演してみせま す。そうすることによって参加者はどうやって始めたらい いのか理解できます。

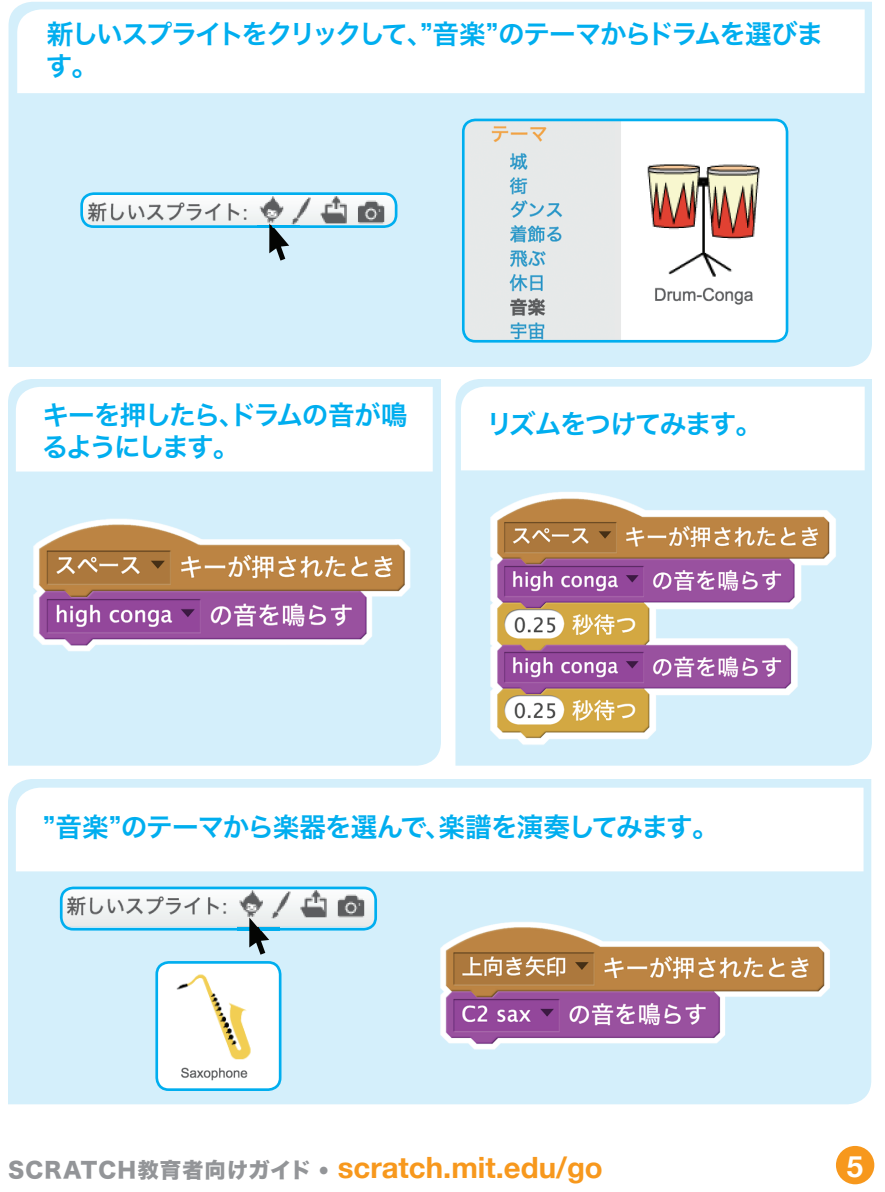

# 創作する

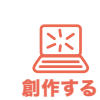

参加者がミ音楽のプロジェクトを創れるようサポートします。 ー人または二人一組で取り組ませます。

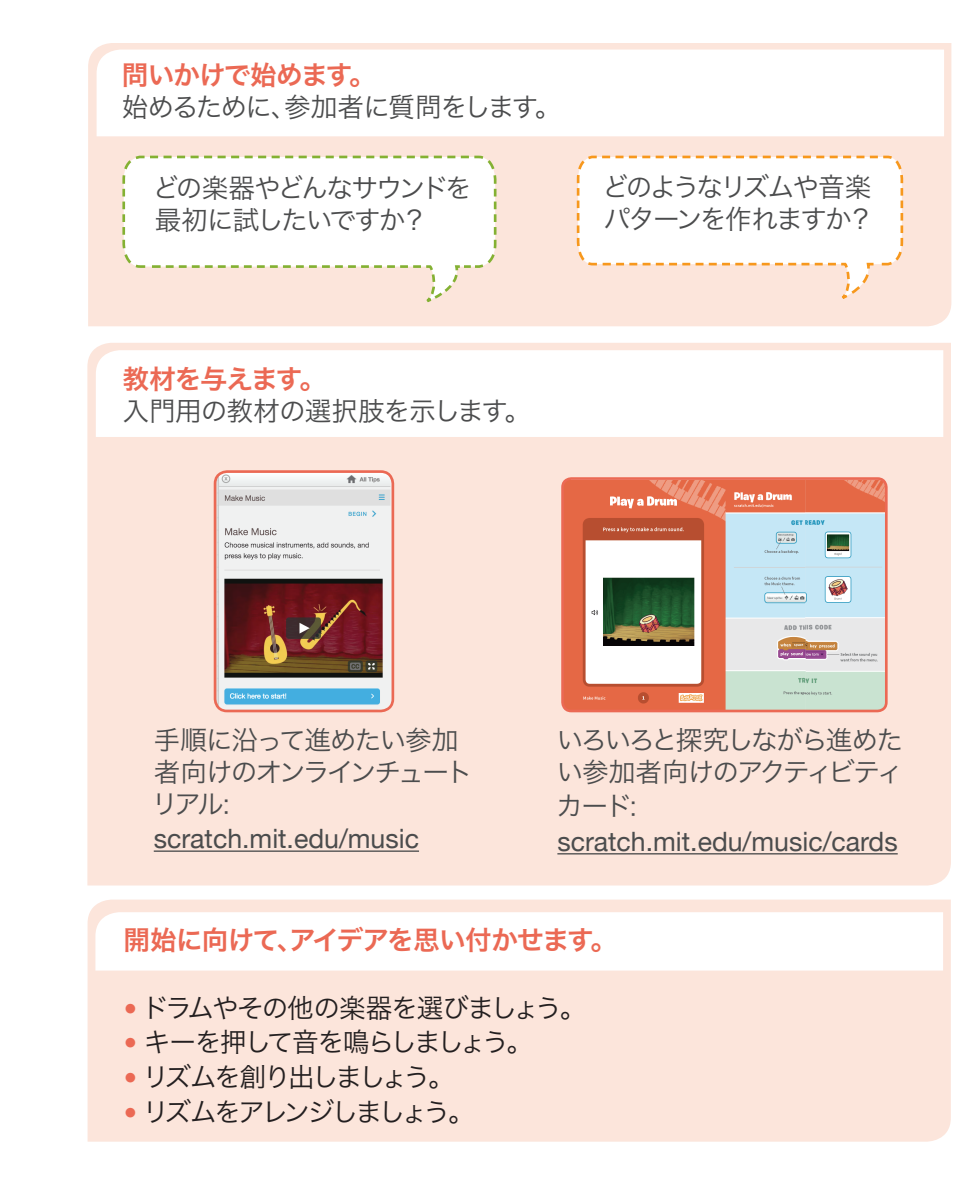

SCRATCH

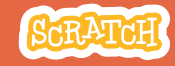

## 創作する

#### さらにトライさせます。

- 楽器を追加してみましょう。
- いろんなミュージックのパターン を演奏してみましょう。
- 動きを加えてみましょう。 ビートボックスのサウンドをルー プさせてみましょう。
- ランダムな楽譜やサウンドを再生 してみましょう。
- •短い演奏を録音してみましょう。

#### 続けよう!プロジェクトをさらに拡張し、改良しよう。

作業するときに参加者と一緒になって、 プロジェクトをさらに進化させるためにサ ポートします。

- プロジェクトに新しい楽器とサウンドの 追加方法を体験するよう促します。
- •他の参加者のプロジェクトからの触発: 他の参加者は何にトライしてますか?ど んなバリエーションにトライできそうで すか?

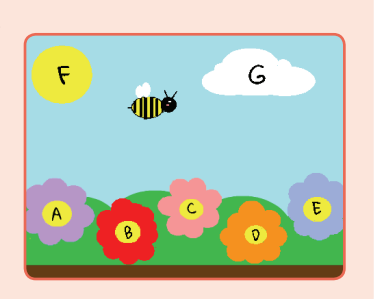

#### 共有する準備をします。

皆んながプロジェクトの遊び方を知ることができるように操作説明を付 け加えるよう促します。

プロジェクトの説明や貢献した人 を追加するには、"プロジェクトペ ージ参照"ボタンをクリックしまし ょう。 このビデオは、Scratchウェブサイ トでプロジェクトを共有する方法 を公開しています。: vimeo.com/llk/share

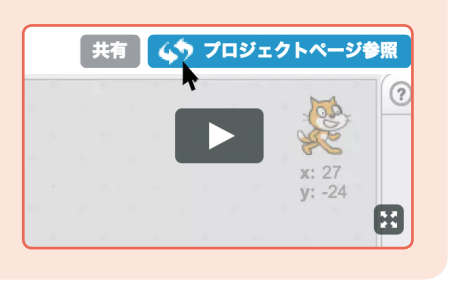

# 共有する

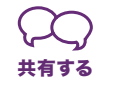

参加者に部屋を歩き回ってもらい、他の参加者の コンピュータやラップトップ上の音楽プロジェクト を見たり、聴いたりしてもらいます。

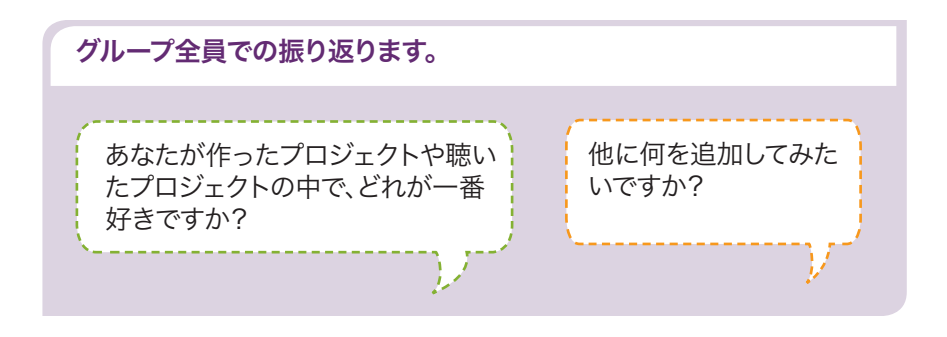

## 次なるステップは?

#### Scratch と Makey Makey

Makey Makeyボード(makeymakey.com)にアクセスできるなら、Scratch プロジェクトを物理的な世界に繋ぐことができます。 参加者は、自分で作成した音楽のプロジェクトから、コイン、粘土、厚紙などの物 理的な物と接することが可能です。

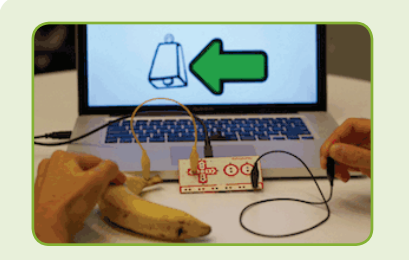

Scratch上でMakey Makeyを使用す る方法を学ぶには、 scratch.mit.edu/makeydrum か scratch.mit.edu/makevpiano を参照して下さい。

Scratchは、MITメディアラボのライフロング・キンダーガーデン・グループのプロジェクトの一つです。